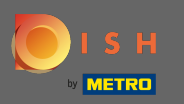

### (i) The first step is to login into DISH Order.

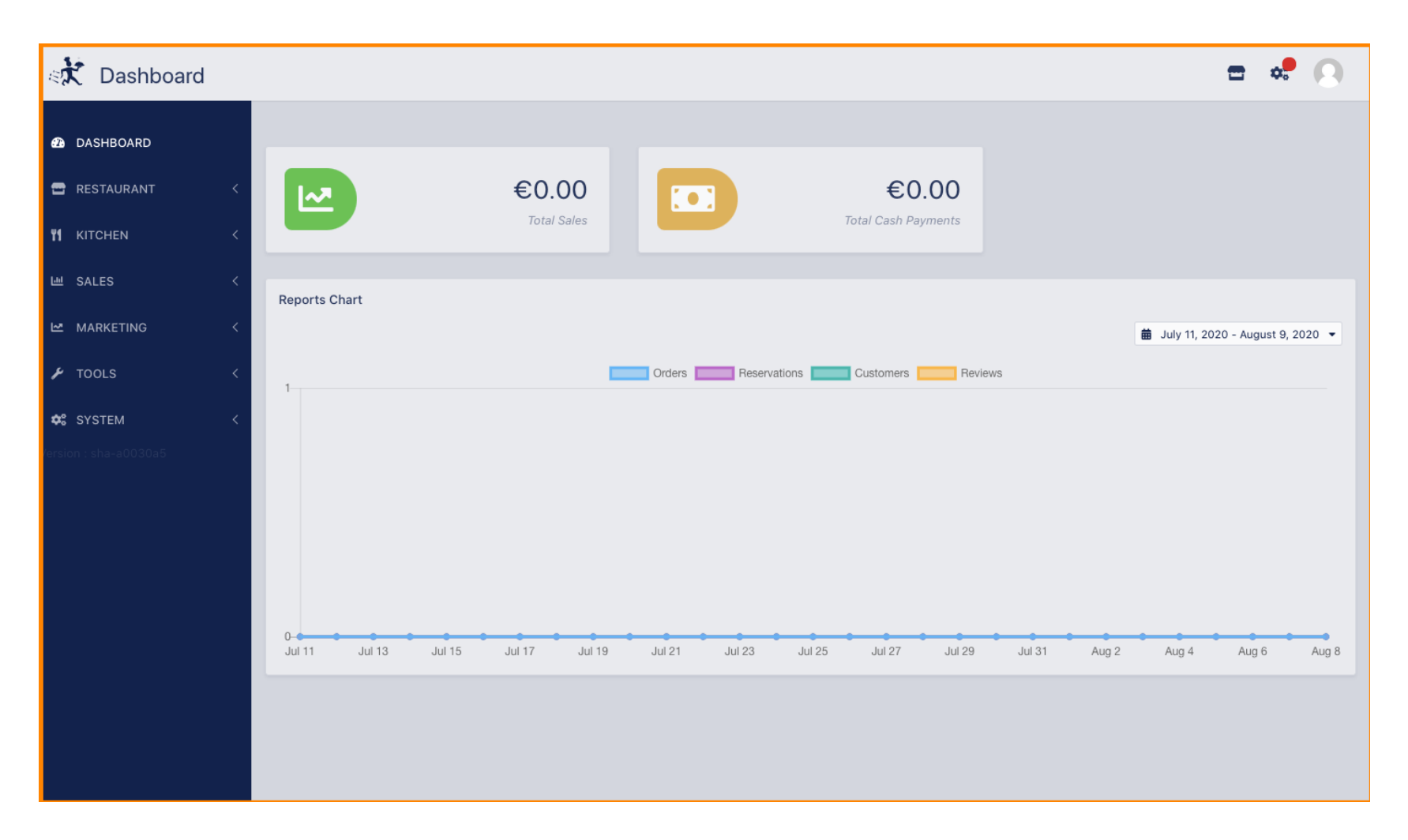

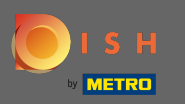

### Then click on the profile icon.

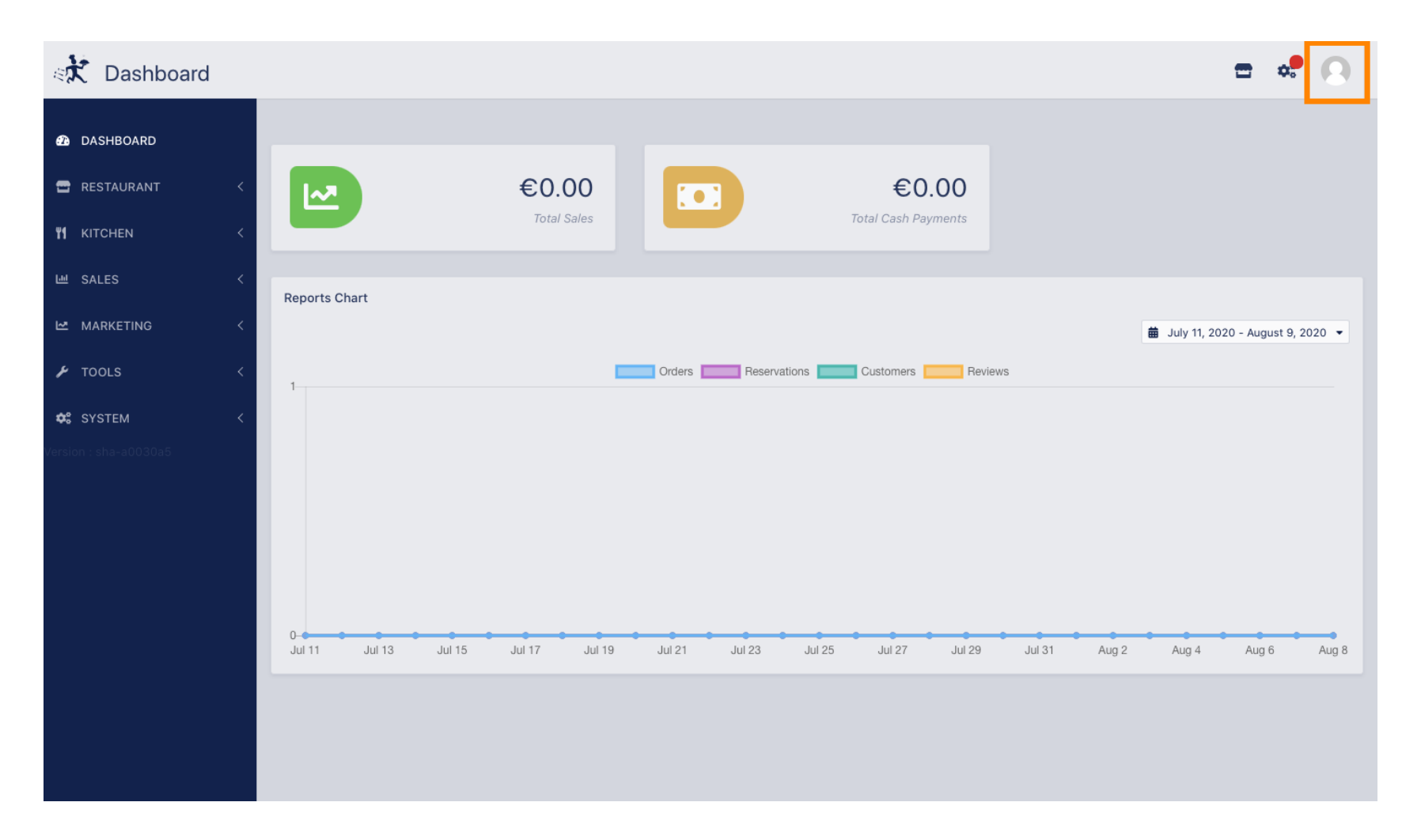

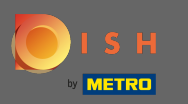

## And click on edit details.

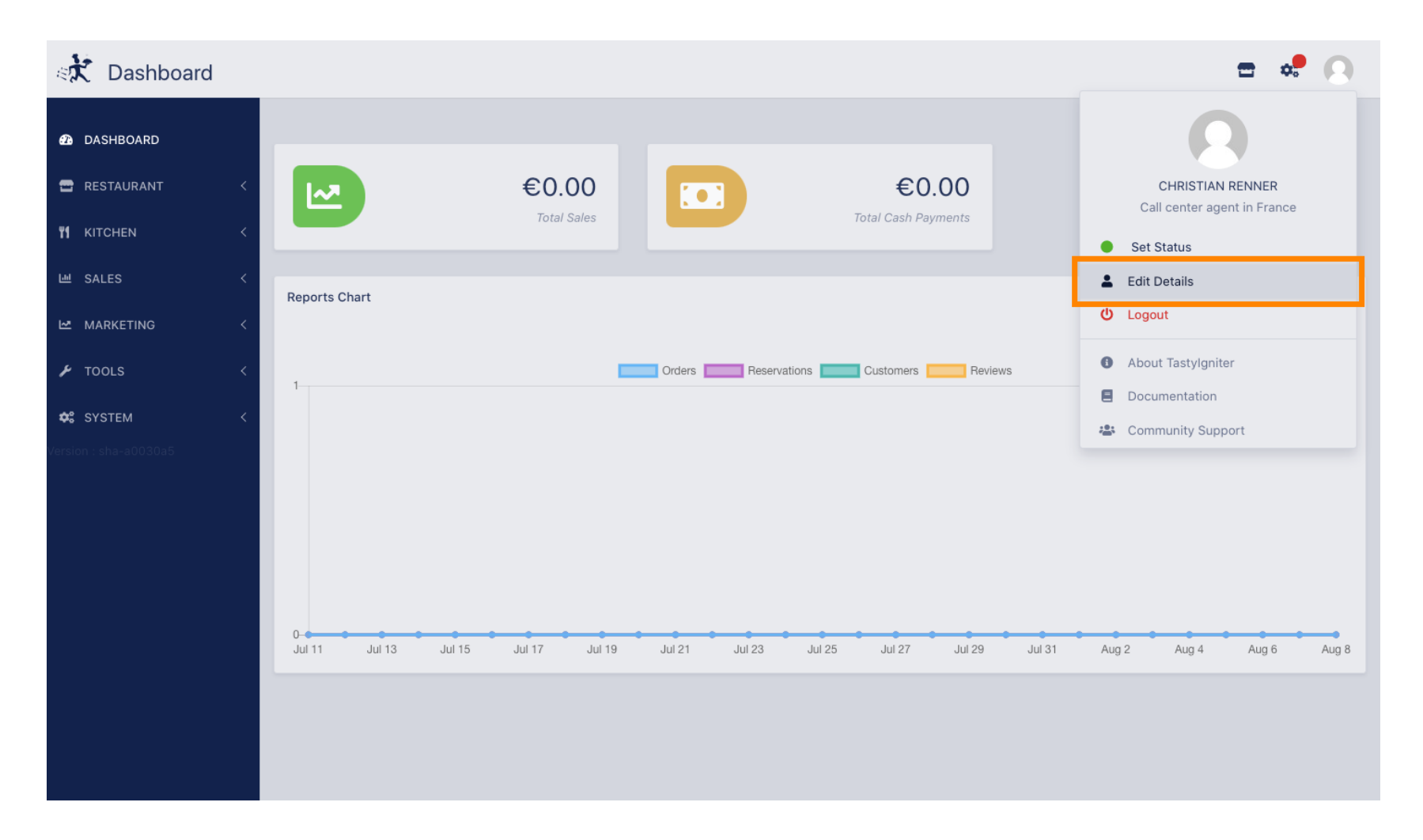

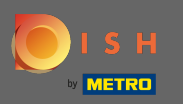

# (i) You have now been directed to settings for your account.

| Staff Edit            |                   | <b>=</b> * 🔍                                                                                                    |
|-----------------------|-------------------|----------------------------------------------------------------------------------------------------|
| 🙆 DASHBOARD           | Save Save & Close |                                                                                                    |
| 🖀 RESTAURANT 🛛 <      | Name              | Email                                                                                                    |
| 1 KITCHEN <           | Christian Renner  | de la constante de la constante |
| ш SALES <             | Username          | Language                                                                                                    |
| 🗠 MARKETING <         | Christian.Renner  | English 👻                                                                                                    |
| 🖌 tools 🗸 <           | Password          | Password Confirm                                                                                                    |
| <b>¢</b> \$ system <  |                   |                                                                                                    |
| Version : sha-a0030a5 |                   |                                                                                                    |
|                       |                   |                                                                                                    |
|                       |                   |                                                                                                    |
|                       |                   |                                                                                                    |
|                       |                   |                                                                                                    |
|                       |                   |                                                                                                    |
|                       |                   |                                                                                                    |
|                       |                   |                                                                                                    |
|                       |                   |                                                                                                    |

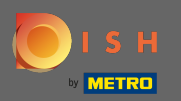

#### Т

# Enter your new password.

| Staff Edit            |                   | = 📌 🔘               |
|-----------------------|-------------------|---------------------|
| 🙆 DASHBOARD           | Save Save & Close |                     |
| 🖶 RESTAURANT 🛛 <      | Name              | Email               |
| <b>үү</b> кітсней <   | Christian Renner  | christian@gmail.com |
| ш SALES <             | Username          | Language            |
| 🗠 MARKETING 🧹         | Christian.Renner  | English 👻           |
| 🖌 tools <             | Password          | Password Confirm    |
| ¢¢° system ≺          |                   |                     |
| Version : sha-a0030a5 |                   |                     |
|                       |                   |                     |
|                       |                   |                     |
|                       |                   |                     |
|                       |                   |                     |
|                       |                   |                     |
|                       |                   |                     |
|                       |                   |                     |
|                       |                   |                     |

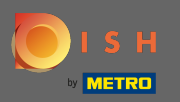

Т

# Now enter your new password again to confirm it.

| Staff Edit            |                   | <b>=</b> 📌 🙆        |
|-----------------------|-------------------|---------------------|
| 🙆 DASHBOARD           | Save Save & Close |                     |
| 🖀 RESTAURANT 🛛 <      | Name              | Email               |
| YI KITCHEN <          | Christian Renner  | christian@gmail.com |
| 네 SALES <             | Username          | Language            |
| 🗠 MARKETING <         | Christian.Renner  | English 👻           |
| 🖌 TOOLS 🗸             | Password          | Password Confirm    |
| ✿ SYSTEM <            |                   |                     |
| Version : sha-a0030a5 |                   |                     |
|                       |                   |                     |
|                       |                   |                     |
|                       |                   |                     |
|                       |                   |                     |
|                       |                   |                     |
|                       |                   |                     |
|                       |                   |                     |
|                       |                   |                     |

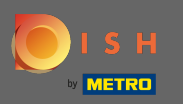

# • To update your password click on save.

| Staff Edit            |                  | <b>=</b> 📌 🔘        |
|-----------------------|------------------|---------------------|
| 🙆 DASHBOARD           | Save & Close     |                     |
| 🗃 RESTAURANT 🧹        | Name             | Email               |
| ₩ KITCHEN <           | Christian Renner | christian@gmail.com |
| 년 SALES <             | Username         | Language            |
| 🗠 MARKETING <         | Christian.Renner | English 👻           |
| 🖌 tools 🗸 <           | Password         | Password Confirm    |
| ✿ SYSTEM <            |                  |                     |
| Version : sha-a0030a5 |                  |                     |
|                       |                  |                     |
|                       |                  |                     |
|                       |                  |                     |
|                       |                  |                     |
|                       |                  |                     |
|                       |                  |                     |
|                       |                  |                     |
|                       |                  |                     |

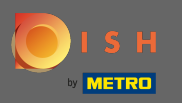

# () That's it. You successfully updated your password.

| Staff Edit            |                                                   | Staff updated successfully | ×                   | <b>=</b> 📌 🙆 |
|-----------------------|---------------------------------------------------|----------------------------|---------------------|--------------|
| 🙆 DASHBOARD           | <ul> <li>Save</li> <li>Save &amp; Clos</li> </ul> |                            |                     |              |
| 🗃 RESTAURANT 🧹        | Name                                              |                            | Email               |              |
| ₩ KITCHEN <           | Christian Renner                                  |                            | christian@gmail.com |              |
| 년 SALES <             | Username                                          |                            | Language            |              |
| 🗠 MARKETING <         | Christian.Renner                                  |                            | English 👻           |              |
| 🖌 tools 🗸             | Password                                          |                            | Password Confirm    |              |
| ✿ SYSTEM <            |                                                   |                            | •••••               |              |
| Version : sha-a0030a5 |                                                   |                            |                     |              |
|                       |                                                   |                            |                     |              |
|                       |                                                   |                            |                     |              |
|                       |                                                   |                            |                     |              |
|                       |                                                   |                            |                     |              |
|                       |                                                   |                            |                     |              |
|                       |                                                   |                            |                     |              |
|                       |                                                   |                            |                     |              |
|                       |                                                   |                            |                     |              |